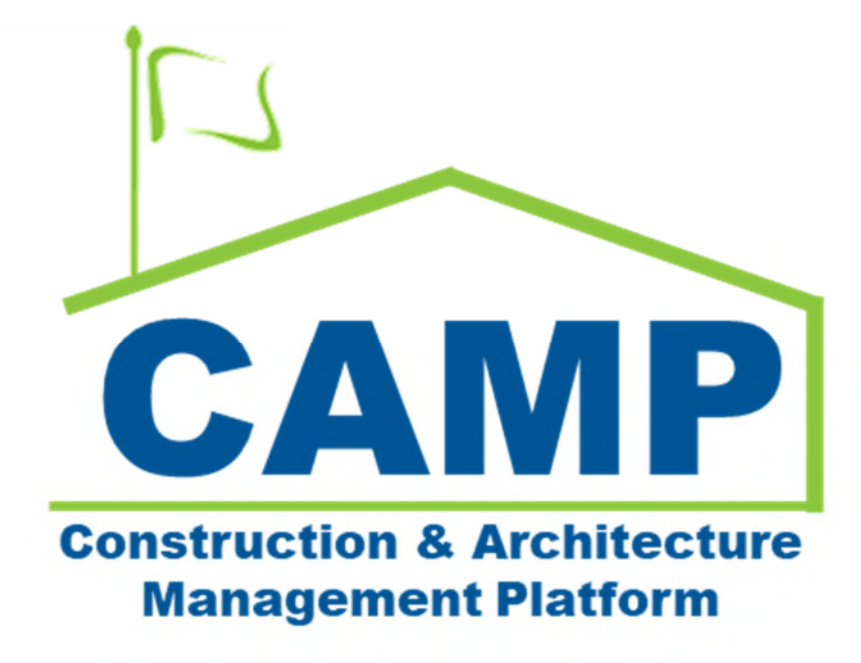

Master Contract Pay Requisitions Training Guide

Date Created: 8/3/2021 Date Updated: 9/29/2021

# Contents

| About                                        | 3  |
|----------------------------------------------|----|
| Workflow Diagrams                            | 3  |
| Process Overview                             | 3  |
| Step-by-Step Instructions                    | 5  |
| Initiate Master Contract Pay Requisition     | 5  |
| Certify Pay Requisition – CM PM              | 9  |
| Certify Pay Requisition – Ops Manager        | 11 |
| View Payment Information                     | 13 |
| Enter Credit Pay Request Payment Information | 14 |
| Request Unlock                               | 17 |
| Approve or Decline Unlock Request            |    |
|                                              |    |

## About

Master Contracts Pay Requisitions are pay requisitions from the CM Firm to SCA.

## Workflow Diagrams

Cost Management Summary Workflow

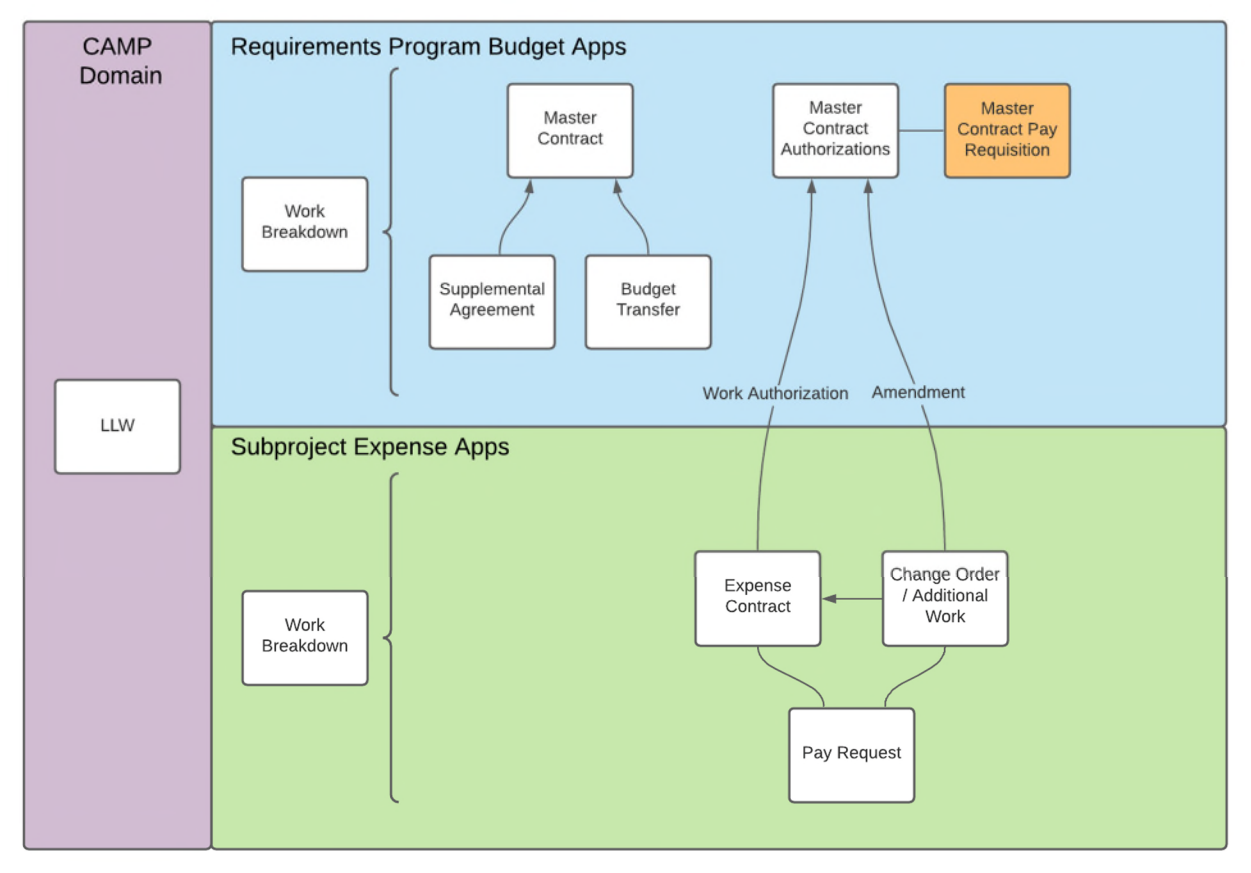

## Process Overview

CM firm creates the Pay Requisition using the Master Contract Authorizations Schedule of Values (SOV) from approved Work Authorizations and Amendments. The CM enters the amount this period for their payments on Expense Contracts and associated Construction Management and General Conditions fees. For Mentor Contracts, the CM executes validation and corrects errors.

Validations:

- Period to Date is not in the future
- Per cost line, pay request cannot exceed the amount approved and encumbered through the Work Authorization and Amendment approval processes
- For 2112 and 2320 lines, By LLW Total Completed & Stored To Date is not greater than Sum of Expense Contracts Approved Total Completed & Stored To Date

The Operations Manager certifies the payment, which is sent to Oracle Financials. For Mentor Contracts, the integration executes the Validation and payment is split into two parts: Part A (2112 and 2320) and Part B (2120, 2124, 2125, 2126). Part A replenishes the trust account and payment to the CM for Part B. The integration returns the check number and date for Part A and B with Oracle Financials.

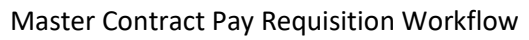

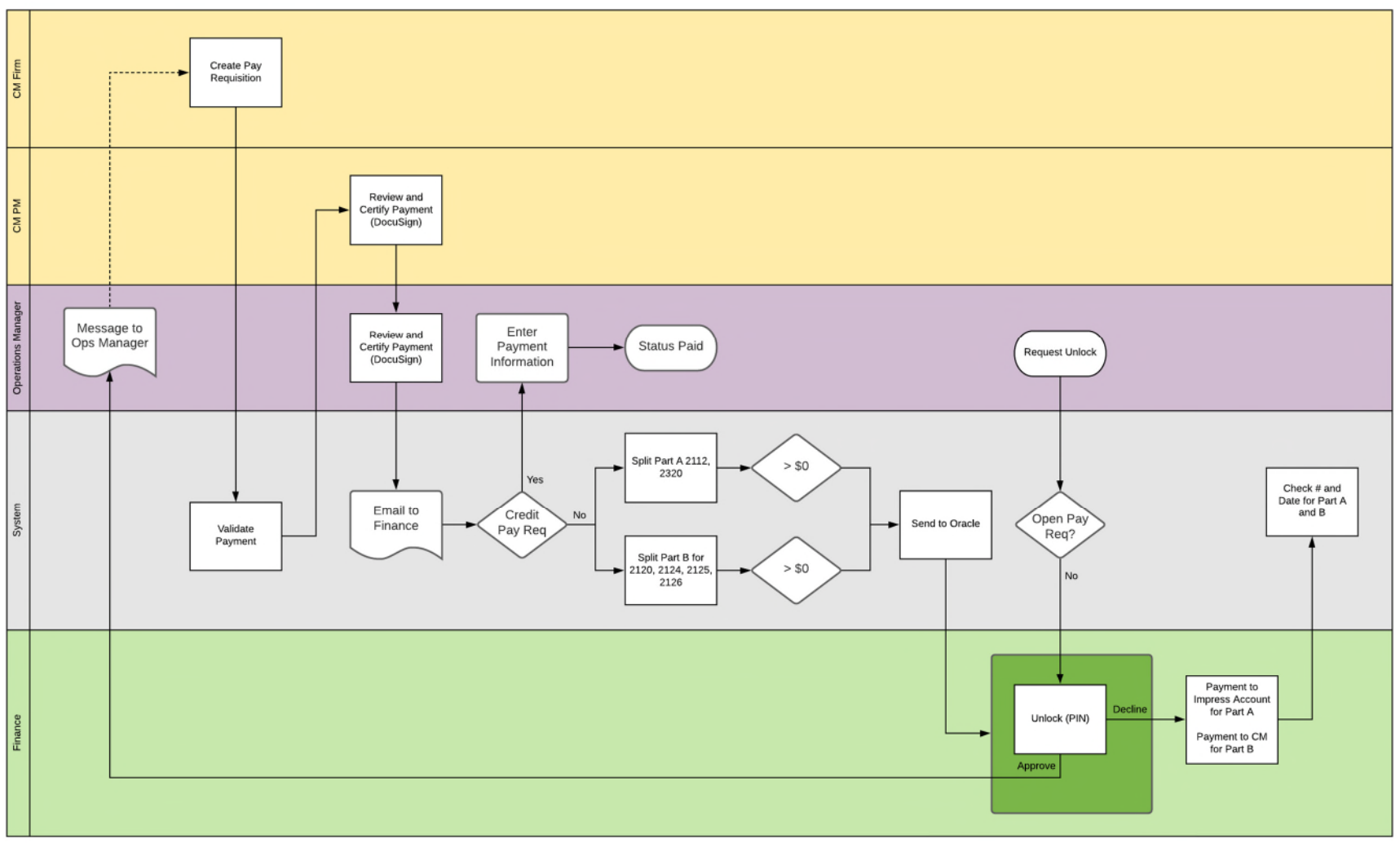

# Step-by-Step Instructions

## Initiate Master Contract Pay Requisition

| Role    |               | Preceding Steps                                                                                                    |               | Outcome                                       |
|---------|---------------|----------------------------------------------------------------------------------------------------|---------------|-----------------------------------------------|
| CM Firm | $\rightarrow$ | Work Authorizations approved<br>in Master Contract Work<br>Authorizations.<br>Expense Contract Pay Request<br>is paid. | $\rightarrow$ | Master Contract Pay<br>Requisition initiated. |

#### Steps

1. Go to 'Project Finder' > Select desired Program

| ÷         | Project Finder                       | Mentor 🥒                                   | 9 - | 8    | ×    |
|-----------|--------------------------------------|--------------------------------------------|-----|------|------|
|           | ~                                    | NEW                                        |     |      |      |
| Ê;        | Project Finder                       | ALL PROJECTS MY PROJECTS RECENT PROJECTS Q |     |      |      |
|           | Apps                                 | SCA DEVQA > Requirements SELECT            |     |      |      |
|           |                                      | Name                                       |     |      |      |
| Q         | Search                               | → Emergency 🌣 🖉                            |     |      |      |
| rên       |                                      | → JOC ☆ Z                                  |     |      |      |
| E         | Tasks                                | → Mentor ☆                                 |     |      |      |
| $\square$ | Messages                             |                                            |     |      |      |
| Ē         | File Manager                         |                                            |     |      |      |
| NC        | NCR                                  |                                            |     |      |      |
| Φ         | Getting Started                      |                                            |     |      |      |
| +2)       | Add Person                           |                                            |     |      |      |
| You la    | st logged in yesterday at 1:55 PM Ea | stern Time (US & Canada) 🗮 🔢 🗐             | ß   | 🅸 ka | ahua |

2. Go to 'Apps' > Select 'Budget'

|                       | Apps                                                      | Mentor 🧪                                                                                                    | Θ                  | - | 8    | ×   |
|-----------------------|-----------------------------------------------------------|----------------------------------------------------------------------------------------------------|--------------------|---|------|-----|
|                       | <del>(</del>                                              | Q Search Visit the kStore to explore more than 50 project management apps that work the way you want them to work.                                                                                                    | Visit the kStore 🗹 |   |      |     |
| נוֹ<br>װוּ ע<br>װ ₪ ₪ | Project Finder Apps Search Tasks Messages Getting Started | Recent       Document Management       Other         Image: Construction       Bu       Bulletin       Sc       Community         Image: Budget       CI       Change in Conditions       Contacts         Image: Started       Image: Construction       Image: Contacts       File Manager         Image: File Manager       Image: Contacts       Image: Contacts       Image: Contacts         Image: File Manager       Image: Contacts       Image: Contacts       Image: Contacts         Image: File Manager       Image: Contacts       Image: Contacts       Image: Contacts         Image: File Manager       Image: Contacts       Image: Contacts       Image: Contacts         Image: File Manager       Image: Contacts       Image: Contacts       Image: Contacts         Image: File Manager       Image: Contacts       Image: Contacts       Image: Contacts         Image: Project Directory       Image: Contacts       Image: Contacts       Image: Contacts         Image: Contacts       Image: Contacts       Image: Contacts       Image: Contacts       Image: Contacts         Image: Contacts       Image: Contacts       Image: Contacts       Image: Contacts       Image: Contacts         Image: Contacts       Image: Contacts       Image: Contacts       Image: Contacts       Imag |                    |   |      |     |
| +00                   | Add Person                                                |                                                                                                    |                    |   |      |     |
| Youl                  | ast logged in yesterday at 1:55 P                         | I Eastern Time (US & Canada) 📃 📗 🗐                                                                                                    |                    | ß | 袋 ka | hua |

3. Select 'Master Contract Pay Requisitions' > Select 'New'

| ۲              | Budget                           |           |                   |               |          |           | N         | Aentor 🥒        |                     |           | 0               |                | θ-         | 8    | ×   |
|----------------|----------------------------------|-----------|-------------------|---------------|----------|-----------|-----------|-----------------|---------------------|-----------|-----------------|----------------|------------|------|-----|
|                |                                  | ←         | Master Cor        | tract         | Budget T | ransfer   | Suppleme  | ntal Agreements | Master Contract A   | uthorizat | tions Master    | Contract Pay F | equisition |      |     |
| °<br>11 Ⅲ<br>م | Project Finder<br>Apps<br>Search |           | Q Defau           | NEW<br>It → O | Number   | Submitter | Period To | From Company    | Current Payment Due | Status    | Workflow Status | Assigned To    | References |      | Ð   |
| Ê              | Tasks                            |           |                   |               |          |           |           |                 |                     |           |                 |                |            |      |     |
| $\square$      | Messages                         |           |                   |               |          |           |           |                 |                     |           |                 |                |            |      |     |
| 6              | Portfolio Manager                |           |                   |               |          |           |           |                 |                     |           |                 |                |            |      |     |
| 8              | Budget                           |           |                   |               |          |           |           |                 |                     |           |                 |                |            |      |     |
| $\bigcirc$     | Getting Started                  |           |                   |               |          |           |           |                 |                     |           |                 |                |            |      |     |
| +8             | Add Person                       |           |                   |               |          |           |           |                 | 0 Item(s)           |           |                 |                |            |      |     |
| You la         | st logged in yesterday at 3:     | :54 PM E: | astern Time (US & | Canada)       |          |           |           | = II 🗉          |                     |           |                 |                | æ          | 🅸 ka | hua |

4. Select Contract > Click 'Next'

| <b>()</b> 8 | udget                            | STV System Text 15849 🖌                                                                                                | 😫 – 🕫 ×   |
|-------------|----------------------------------|----------------------------------------------------------------------------------------------------|-----------|
|             | ÷                                | Naster Contract Budget Transfer Supplemental Agreements Master Contract Authorizations Master Contract Pay Requisition |           |
| ₀∐ α        | Project Finder<br>Apps<br>Search |                                                                                                    | · × e     |
| ₿<br>       | Tasks<br>Messages                |                                                                                                    |           |
|             | Budget                           |                                                                                                    |           |
| Φ           | Getting Started                  | 2                                                                                                    |           |
| +           | Add Person                       | 4 (ten)(s)                                                                                                    | -         |
| You last    | lingged in today at 1:16 PM      | Eastern Time (JS & Canada) 📃 🚺 🖻                                                                                       | 田 袋 kahua |

#### 5. Select Period To Date

| ۲     | Budget                      |           | STV System Test 15649 🖌                                                                                                    | 😫 – 🖻 ×                   |
|-------|-----------------------------|-----------|----------------------------------------------------------------------------------------------------|---------------------------|
|       |                             | ←         | Naster Contract Budget Transfer Supplemental Agreements Master Contract Authorizations Master Contract Pay Requisition =                                                                                                    |                           |
| 0     |                             |           | B D < NW MORY                                                                                                    |                           |
| 8     | Project Finder              |           | Q, Default v O Bay Requisition                                                                                                    | + Edit 🗍 😂 🗙              |
|       | Apps                        |           | Cartered A Contract A Number Submitter Period To From Company Current Payment Date Status Workflow Statu                                                                                                    | e To Calculate > SECTIONS |
| Q     | Search                      |           | C000015849 9CA Santbox 00008 No 7/30/2021 9CA CM Firm 5 8(1,000.00) Received Received                                                                                                    | DETAILS                   |
|       |                             |           | C000015849 SCA Sandbox 00004 No 8/4/2021 SCA CM Firm 5 \$(2,000.00) Received Received Contract *C000015849 SCA Sandbox                                                                                                    | DATES & WORKFLOW          |
| Ê     | Tasks                       |           | C000015649 SCA Sandbox 0001 No 7/16/2021 SCA CM Firm 5 \$31,007.75 Received Received Received 10/7/2021                                                                                                    | CERTIFICATION             |
| P     | Messages                    |           | C000015849 9CA Sandbox 0002 No 7/22/2021 9CA CM Firm 5 846,000.00 Received Received Received 820/2021 C                                                                                                    | SUMMARY                   |
| -     |                             |           | Status Upen                                                                                                    | SIGNATURES                |
| 19 ·  | Budget                      |           | Project Number C000015049 Project Number C000015049 Project Number STV System Test 15849                                                                                                    | COMMENTS                  |
| O     | Getting Started             |           |                                                                                                    | REFERENCES                |
|       |                             |           | V PARTIES                                                                                                    | INTEGRATION               |
|       |                             |           | To Contact SCA President - SCA Sandbox                                                                                                    |                           |
|       |                             |           | To Company Gran amadata<br>To Office Primary Office                                                                                                    |                           |
|       |                             |           | To Address<br>Energ Contact: External (BCONT CMSPM- SCA CM Firm 5                                                                                                    |                           |
|       |                             |           | Free Dampary SCA CM Film 5                                                                                                    |                           |
|       |                             |           | Pres Office Pelmay Office Fives Office Fives |                           |
|       |                             |           | Film Address                                                                                                    |                           |
|       |                             |           | V DATES & WORKFLOW                                                                                                    |                           |
|       |                             |           | Workflow Status                                                                                                    |                           |
|       |                             |           | Assigned To                                                                                                    |                           |
|       |                             |           | V CERTIFICATION                                                                                                    |                           |
|       |                             |           |                                                                                                    |                           |
| +***  | Add Person                  |           | 4 html()                                                                                                    |                           |
| You k | est logged in today at 1:16 | PM Easter | tern Tine ().5 & Genda) 🔳 🔢 🖻                                                                                                    | 🖹 🎲 kahua                 |

6. Enter Work Completed this Period > Click 'Save/Close'

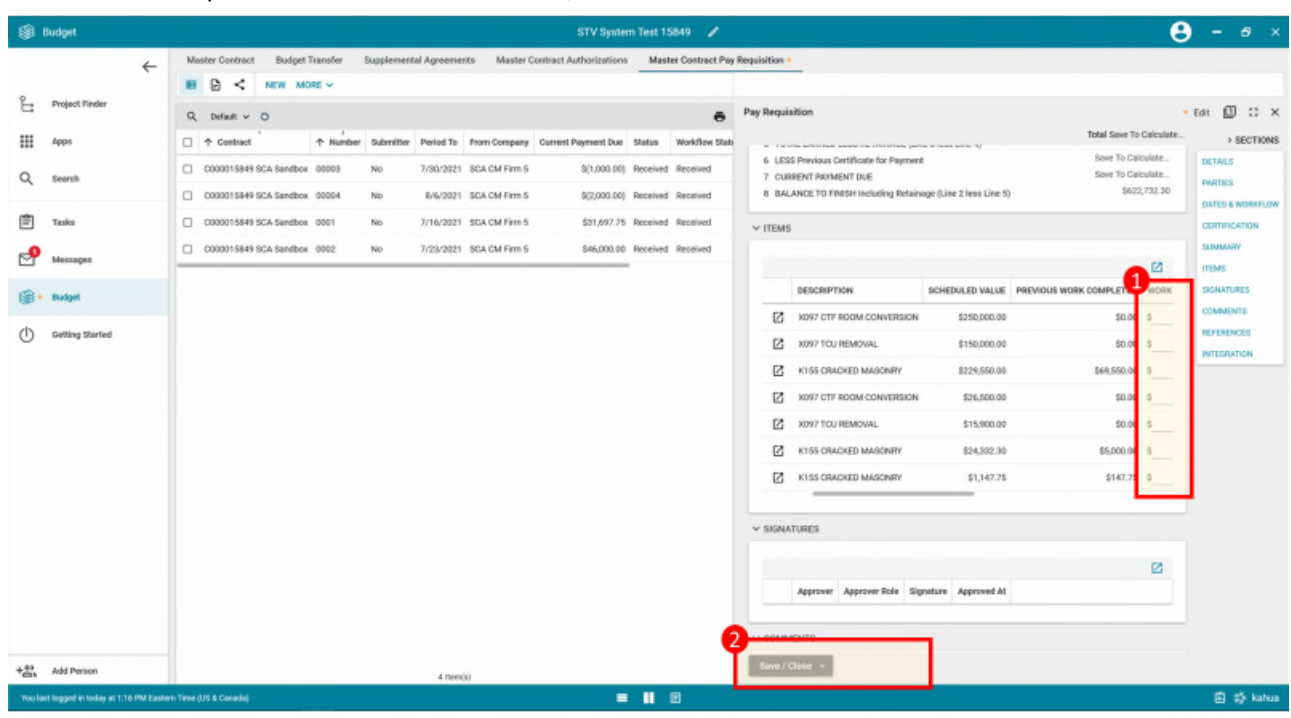

7. Click 'Submit for Approval'

| -      | Budget                       | C000015849 - STV System Test 15849 🧳                                                   | A Kuén                                                              | - @ ×         |
|--------|------------------------------|----------------------------------------------------------------------------------------|---------------------------------------------------------------------|---------------|
|        |                              | Master Contract Budget Transfer Supplemental Agreements Master Contract Authorizations | Master Contract Pay Requisition                                     |               |
| ŝ      | Project Finder               | Q, Default ~ O                                                                         | y Requisition Pre                                                   | view 🔲 🗘 >    |
|        | Apps                         | Contract       A Number Submitter Period To From Company Current Payment               | Total \$5.00                                                        | > SECTIONS    |
| 0      | Search                       | C000015849 SCA Sandbox 00003 No 7/30/2021 SCA CM Firm 5 \$(1.00                        | ✓ DETAILS                                                           | DETAILS       |
| ~      | oparen                       | C000015849 SCA Sandbox 00004 No 8/6/2021 SCA CM Firm 5 \$(2.00                         | Contract C000015849 SCA Sandbox                                     | PARTIES       |
| Ê      | Tasks                        | C000015849 SCA Sandbox 00005 No 8/8/2021 SCA CM Firm 5 \$8,0                           | Number 00012 Period From 8/17/2021                                  | CERTIFICATION |
| æ      |                              | C000015849 SCA Sandbox 00008 No 8/10/2021 SCA CM Firm 5 \$5,0                          | Period To 8/19/2021                                                 | SUMMARY       |
|        | Messages                     | C000015849 SCA Sandbox 00009 No 8/12/2021 SCA CM Firm 5 \$2,8                          | Project Number C000015849                                           | ITEMS         |
| \$     | Expenses                     | C000015849 SCA Sandbox 0001 No 7/16/2021 SCA CM Firm 5 \$31.6                          | Project Name STV System Test 15849                                  | SIGNATURES    |
|        | Budget                       | C000015849 SCA Sandbox 00010 No 8/14/2021 SCA CM Firm 5 \$5,6                          | Y PARTIES                                                           | REFERENCES    |
| de     |                              | C000015849 SCA Sandbox 00011 No 8/16/2021 SCA CM Firm 5 \$3,5                          | To Contact SCA President - SCA Sandbox                              | INTEGRATION   |
| Ο      | Getting Started              | C000015849 SCA Sandbox 00012 No 8/19/2021 SCA CM Firm 5                                | To Company SCA Sandbox                                              |               |
|        |                              | C000015849 SCA Sandbox 0002 No 7/23/2021 SCA CM Firm 5 \$46,0                          | To Address 30:30 Thompson Are                                       |               |
|        |                              |                                                                                        | Queens, NY 12345 From Contact External REQMT-CM5-PM - SCA CM Firm 5 |               |
|        |                              |                                                                                        | From Company SCA CM Firm 5                                          |               |
|        |                              |                                                                                        | From Office Primary Office                                          |               |
|        |                              |                                                                                        | New York 1 1103                                                     |               |
| +0)    | Add Person                   | 10 hem(s)                                                                              | Submit for Approval                                                 |               |
| You la | st logged in today at 7:50 P | Eastern Time (US & Canada) 📰 📳                                                         | 1.9.26.84 - DEVSCA                                                  | 🖻 🛱 kahua     |

#### Certify Pay Requisition – CM PM

| Role | _             | Preceding Steps            |               | Outcome                                |
|------|---------------|----------------------------|---------------|----------------------------------------|
| СМРМ | $\rightarrow$ | Submitted Pay Requisition. | $\rightarrow$ | Pay Requisition is certified by CM PM. |

#### Steps

1. Go to email account > Select email titled 'Review Requested for Pay Request...'

| ≡ 附 Gmail | Q Search mail            |                        | 荘                                               |                     |
|-----------|--------------------------|------------------------|-------------------------------------------------|---------------------|
| Compose   | □- C :                   |                        |                                                 | 1-1 of              |
|           | Primary                  | Social                 | Promotions                                      |                     |
| ★ Starred | 🗌 😭 Thomas Everritt via. | Review Requested for F | ay Request 00001 on Project AECOM - Q - DELTA M | NTR C15636-C15851 - |

2. Click 'Review Document' button in email

| DocuSign                                                |
|---------------------------------------------------------|
|                                                         |
| Thomas Everritt sent you a document to review and sign. |
|                                                         |

- 3. Click 'Continue' button. Note. For First Time using DocuSign:
  - a. Check 'I agree to use electronic records and signatures' box
  - b. Select desired signature details
  - c. Click 'Adopt and Sign' button

| Please review the documents below. |                                                                                                    |                            |                 |           |                       |                                     | 1            | CONTINUE | OTHER ACTIONS • |
|------------------------------------|----------------------------------------------------------------------------------------------------|----------------------------|-----------------|-----------|-----------------------|-------------------------------------|--------------|----------|-----------------|
|                                    | Invoice Numbe                                                                                                    | r: C15851-1A               |                 | SCA       | Sandbox               |                                     |              |          |                 |
| FIELDS                             | Contract: C000                                                                                                    | 015851                     |                 | 30-3      | 0 Thompson Ave        |                                     |              |          |                 |
|                                    | Pay Req Appro                                                                                                    | ved Date: 9/17/2021        |                 | Que       | ens, NY, 12345        |                                     |              |          |                 |
| / Signature                        | WORK                                                                                                    |                            |                 |           | TOTAL VALUE           | OTAL VALUE VALUE OF APPROVED CHECKS |              |          |                 |
| DS Initial                         | LLW PO#                                                                                                    | DESCRIPTION                | AMOUNT          | COMPLETED | OF APPROVED<br>CHECKS | PRIOR PAY REQS                      | THIS REQUEST |          |                 |
| L Stamp                            | 2112                                                                                                    | CONSTRUCTION               |                 |           |                       |                                     |              |          |                 |
| Date Signed                        | 115244                                                                                                    | Q262 ELECTRICAL SYSTEMS    | \$894,267.00    | 10.54 %   | \$94,267.0            | \$0.00                              | \$94,267.00  |          |                 |
|                                    |                                                                                                    | work Type Total:           | \$894,267.00    | 10.54 %   | \$94,267.0            | \$0.00                              | \$94,267.00  |          |                 |
| • Name                             |                                                                                                    | Total for Pay Req 00001:   | \$894,267.00    | 10.54 %   | \$94,267.0            | \$0.00                              | \$94,267.00  |          |                 |
| Name                               |                                                                                                    |                            |                 | Pay Rec   | quisition TOTAL Amo   | unt to be Paid:                     | \$94,267.00  |          |                 |
| Pirst Name                         | т                                                                                                    | OTAL FOR CONTRACT TO DATE: | \$20,000,000.00 | 0.52 %    | \$103,957.0           | \$0.00                              |              |          |                 |
| Last Name                          | Certificate for Payment has been completed in accordance with the Costract Documents and where applicable in compliance with Labor Law 205, and that the current payment shown harein is new due.<br>The undersigned further certifies that all subcontractors have been and shall be paid in full within the time specified in Article 15 of the General Conditions. |                            |                 |           |                       |                                     |              |          |                 |
| Email Address                      | CM: External REC                                                                                                    | MT-CM1-PM                  |                 |           |                       |                                     |              |          |                 |
| Company                            |                                                                                                    |                            |                 |           |                       |                                     |              |          |                 |
| Title                              |                                                                                                    |                            |                 |           |                       |                                     |              |          |                 |
| -                                  | SIGNATURE                                                                                                    |                            |                 | C         | DATE                  |                                     |              |          |                 |
|                                    | Operation Manage                                                                                                    | er: Operations Manager     |                 |           |                       |                                     |              |          |                 |
| T lext                             |                                                                                                    |                            |                 |           |                       |                                     |              |          |                 |
| Checkbox                           |                                                                                                    |                            |                 |           |                       |                                     |              |          |                 |
|                                    | SIGNATURE                                                                                                    |                            |                 | C         | DATE                  |                                     |              |          |                 |
|                                    |                                                                                                    |                            |                 |           |                       |                                     |              |          |                 |

4. Click 'Signature' > Drag signature to signature line > Click 'Date Signed' > Drag date to signature line > Scroll down to second page > Click 'Signature' > Drag signature to signature line > Click 'Date Signed' > Drag date to signature line > Click 'Finish' button

| Done! Select Finish to send the completed | l document.                                                                                                    | FINISH           | OTHER ACTIONS <b>*</b>             |
|-------------------------------------------|----------------------------------------------------------------------------------------------------|------------------|------------------------------------|
|                                           | Q Q ±, ➡ 0                                                                                                    |                  | £                                  |
| FIELDS                                    | Mentor Advance/Replenishment Pay Requisition<br>SCA NO. 00001A<br>30-30 Thomson Avenue<br>Long Island City, NY 11101-3045                                                                                                    |                  | Ŷ                                  |
| Z Signature                               | Current Contract Amount: \$20,000,000.00 Period From: 9/1/2021 To: 9/26/2021                                                                                                    |                  |                                    |
| DS Initial                                | Project Title: AECOM - Q - DELTA MNTR C15636-C15851 CM/CONTRACTOR/CONSULTANT:                                                                                                    |                  |                                    |
| Stamp                                     | Invoice Number: C15851-1A SCA Sandbox                                                                                                    |                  |                                    |
| Date Signed                               | Contract: C000015851 30-30 Thompson Ave                                                                                                    |                  |                                    |
|                                           | Pay Req Approved Date: 9/17/2021 Queens, NY, 12345                                                                                                    |                  |                                    |
| Name                                      | WORK FINANCE DESCRIPTION AUTHORIZED % TOTAL VALUE VALUE OF APPROVED                                                                                                    |                  | 1                                  |
| First Name                                | LLW POR AMOUNT COMPLETED CHECKS PRIOR PAY REQS THIS REQUEST                                                                                                    |                  |                                    |
| Last Name                                 | 2112         CONSTRUCTION           115244         Q262 ELECTRICAL SYSTEMS         \$894,267.00         10.54 %         \$94,267.00         \$0.00         \$94,267.00                                                                                                    |                  |                                    |
| Email Address                             | Work Type Total:         \$894,267.00         10.54 %         \$94,267.00         \$0.00         \$94,267.00                                                                                                    |                  |                                    |
| Company                                   | Total for Pay Reg 00001: \$894,267.00 10.54 % \$94,267.00 \$0.00 \$94,267.00                                                                                                    |                  |                                    |
| Title                                     | Pay Requisition TOTAL Amount to be Paid: \$94,267.00                                                                                                    |                  |                                    |
|                                           | TOTAL FOR CONTRACT TO DATE: \$20,000,000.00 0.52 % \$103,957.00 \$0.00                                                                                                    |                  |                                    |
| T Text                                    | Certificate for Payment has been completed in accontance with the Centract Documents and where applicable in compliance with Labor Law 228, and that the current payment shown herein is now due.<br>The undersigned further certifies that all subcontractors have been and shall be paid in full within the time specified in Article 16 of the General Conditions.                                                                                                    |                  |                                    |
| Checkbox                                  | CM: External REQMT-CM1-PM                                                                                                    |                  |                                    |
|                                           | Euternal REGMT-(MI-PM 2 9/26/2021 4                                                                                                    |                  |                                    |
|                                           |                                                                                                    |                  |                                    |
|                                           | Operation Manager: Operations Manager                                                                                                    |                  |                                    |
|                                           | Ораники пилидог. Ораники пилидог                                                                                                    |                  |                                    |
|                                           |                                                                                                    |                  |                                    |
|                                           | SIGNATURE DATE                                                                                                    |                  | •                                  |
|                                           | -                                                                                                    |                  | v                                  |
| DocuSign                                  | ⊕ Change Language - English (US) ▼   Terms Of Use                                                                                                    | & Privacy V   Co | pyright @ 2021 DocuSign Inc.   V2R |
|                                           |                                                                                                    |                  |                                    |
| Done! Select Finish to send the completed | l document. 9                                                                                                    | FINISH           | OTHER ACTIONS -                    |
|                                           | @ Q ±, ➡ 0                                                                                                    |                  | Ľ                                  |
|                                           | Pay Requisition                                                                                                    |                  | ^                                  |
| FIELDS                                    | NYCE SCA 30-30 Thomson Avenue SCA NO. 00001                                                                                                    |                  |                                    |
|                                           | Department of<br>Education Rules Continuing Automatic                                                                                                    |                  |                                    |
| Signature 5                               | Current Contract Amount:         \$20,000,000.00         Period From:         9/1/2021         To:         9/26/2021                                                                                                    |                  |                                    |
| <u>DS</u> Initial                         | Project Title: AECOM - Q - DELTA MNTR C15636-C15851 CM/CONTRACTOR/CONSULTANT:                                                                                                    |                  |                                    |
| Stamp                                     | Invoice Number: C15851-1 SCA Sandbox                                                                                                    |                  |                                    |
| Date Signed                               | Contract: C000015851 30-30 Thompson Ave                                                                                                    |                  |                                    |
|                                           | Pay Req Approved Date: 9/17/2021 Queens, NY, 12345                                                                                                    |                  |                                    |
| A Name                                    | WORK FINANCE DESCRIPTION SCHEDULED % TOTAL VALUE VALUE OF WORK COMPLETED                                                                                                    |                  |                                    |
| E First Name                              | LLW POW VALUE COMPLETED OF OWNER PRIOR PAY REQS THIS REQUEST                                                                                                    |                  |                                    |
| 🔮 Last Name                               | 2125 GENERAL CONDITIONS 115244 0262 ELECTRICAL SYSTEMS \$1,788.53 10.62 % \$190.00 \$0.00 \$100.00                                                                                                    |                  |                                    |
| Email Address                             | Work Type Total:         \$1,788.53         10.62 %         \$190.00         \$190.00                                                                                                    |                  |                                    |
| Company                                   | 2120 CONSTRUCTION MANAGEMENT                                                                                                    |                  |                                    |
| Title                                     | 115244         Q262 ELECTRICAL SYSTEMS         \$94,792.30         10.02 %         \$9,500.00         \$0.00         \$9,500.00           Work Tung Total:         \$94,792.30         10.02 %         \$9,600.00         \$0.00         \$9,600.00                                                                                                    |                  |                                    |
|                                           | тили урагиан. өзчүгөнөө болоо дараараанаа арараанаа арараанаа арараанаа арараанаа арараанаа арараанаа арараанаа                                                                                                    |                  |                                    |
| T Text                                    | Total for Pay Req 00001: \$96,580.84 10.03 % \$9,690.00 \$0.00 \$9,690.00                                                                                                    |                  |                                    |
| Checkbox                                  | Pay Requisition TOTAL Amount to be Paid: \$9,690.00                                                                                                    |                  |                                    |
|                                           | LUTAL FUR CUNTRACT TO DATE: \$20,000,000.00 0.52 % \$103,957.00 \$0.00 Certificate for Parment has been completed in accordance with the Centract Documents and where applicable in constilance with Labor Law 202 and that the runner downame downame have in in our downame.                                                                                                    |                  |                                    |
|                                           | The condensioned for the state of the state of the state |                  |                                    |

9/26/2021

Change Language - English (US) 
 Terms Of Use & Privacy 
 Copyright © 2021 DocuSign Inc. | V2R

DATE

DATE

CM: External REQMT-CM1-PM

SIGNATURE

SIGNATURE

External REGMT-(MI-PM 6

Operation Manager: Operations Manager

DocuSign

| Role        | Preceding Steps     | Outcome                         |
|-------------|---------------------|---------------------------------|
| One Managar | CM PM Certified Pay | Pay Requisition is certified by |
| Ops Manager | Requisition.        | Ops Manager.                    |

#### Steps

1. Go to email account > Select email titled 'Review Requested for Pay Request...'

| = 附 Gmail |   | Q Search mail            |           |                               | ŦĖ                       |                            |
|-----------|---|--------------------------|-----------|-------------------------------|--------------------------|----------------------------|
| - Compose |   | □ - C :                  |           |                               |                          | 1-1 of                     |
| ·         |   | Primary                  | Socia     |                               | Promotions               |                            |
| 🔲 Inbox   | 1 | -                        | -         | •                             |                          |                            |
| ★ Starred |   | 🔲 😭 Thomas Everritt via. | Review Re | equested for Pay Request 0000 | 1 on Project AECOM - Q - | DELTA MNTR C15636-C15851 - |

2. Click 'Review Document' button in email

| Thomas Everritt sent you a document to review and sign. |
|---------------------------------------------------------|
|                                                         |

3. Click 'Continue' button. Note. For First Time using DocuSign:

DocuSign

- d. Check 'I agree to use electronic records and signatures' box
- e. Select desired signature details
- f. Click 'Adopt and Sign' button

| Please review the documents below. |                                                      |                                                                                                |                                                                   |                                           |                                                              |                                          | 1                       | CONTINUE | OTHER ACTIONS - |
|------------------------------------|------------------------------------------------------|------------------------------------------------------------------------------------------------|-------------------------------------------------------------------|-------------------------------------------|--------------------------------------------------------------|------------------------------------------|-------------------------|----------|-----------------|
|                                    | Invoice Numbe                                        | r: C15851-1A                                                                                   |                                                                   | SCA                                       | Sandbox                                                      |                                          |                         |          |                 |
| FIELDS                             | Contract: C000                                       | 015851                                                                                         |                                                                   | 30-3                                      | 0 Thompson Ave                                               |                                          |                         |          |                 |
|                                    | Pay Req Appro                                        | Pay Req Approved Date: 9/17/2021                                                               |                                                                   |                                           |                                                              |                                          |                         |          |                 |
| Z Signature                        | WORK                                                 |                                                                                                |                                                                   |                                           | TOTAL VALUE                                                  | VALUE OF APP                             | ROVED CHECKS            |          |                 |
| DS Initial                         | TYPE/<br>LLW                                         | DESCRIPTION                                                                                    | AUTHORIZED                                                        | COMPLETED                                 | OF APPROVED<br>CHECKS                                        | PRIOR PAY REQS                           | THIS REQUEST            |          |                 |
| L Stamp                            | 2112                                                 | CONSTRUCTION                                                                                   |                                                                   |                                           |                                                              |                                          |                         |          |                 |
| Date Signed                        | 115244                                               | Q262 ELECTRICAL SYSTEMS                                                                        | \$894,267.00                                                      | 10.54 %                                   | \$94,267.00                                                  | \$0.00                                   | \$94,267.00             |          |                 |
|                                    |                                                      | Work Type Total:                                                                               | \$894,267.00                                                      | 10.54 %                                   | \$94,267.00                                                  | \$0.00                                   | \$94,267.00             |          |                 |
|                                    |                                                      | Total for Pay Req 00001:                                                                       | \$894,267.00                                                      | 10.54 %                                   | \$94,267.00                                                  | \$0.00                                   | \$94,267.00             |          |                 |
| Name                               |                                                      |                                                                                                |                                                                   | Pay Rec                                   | quisition TOTAL Amo                                          | unt to be Paid:                          | \$94,267.00             |          |                 |
| Pirst Name                         | 1                                                    | OTAL FOR CONTRACT TO DATE:                                                                     | \$20,000,000.00                                                   | 0.52 %                                    | \$103,957.00                                                 | \$0.00                                   |                         |          |                 |
| 🙎 Last Name                        | Certificate for Payment h<br>The undersigned further | as been completed in accordance with the Co<br>certifies that all subcontractors have been and | stract Documents and where ap<br>shall be paid in full within the | plicable in compli<br>time specified in A | ance with Labor Law 220, an<br>rticle 16 of the General Cond | d that the current payment i<br>litions. | hown herein is now due. |          |                 |
| Email Address                      | CM: External REC                                     | 2MT-CM1-PM                                                                                     |                                                                   |                                           |                                                              |                                          |                         |          |                 |
| Company                            |                                                      |                                                                                                |                                                                   |                                           |                                                              |                                          |                         |          |                 |
| Title                              |                                                      |                                                                                                |                                                                   |                                           |                                                              |                                          |                         |          |                 |
| -                                  | SIGNATURE                                            |                                                                                                |                                                                   | C                                         | DATE                                                         |                                          |                         |          |                 |
|                                    | Operation Manag                                      | er: Operations Manager                                                                         |                                                                   |                                           |                                                              |                                          |                         |          |                 |
| T Text                             |                                                      |                                                                                                |                                                                   |                                           |                                                              |                                          |                         |          |                 |
| Checkbox                           |                                                      |                                                                                                |                                                                   |                                           |                                                              |                                          |                         |          |                 |
|                                    | SIGNATURE                                            |                                                                                                |                                                                   |                                           | DATE                                                         |                                          |                         |          |                 |
|                                    |                                                      |                                                                                                |                                                                   |                                           |                                                              |                                          |                         |          |                 |

4. Click 'Signature' > Drag signature to signature line > Click 'Date Signed' > Drag date to signature line > Scroll down to second page > Click 'Signature' > Drag signature to signature line > Click 'Date Signed' > Drag date to signature line > Click 'Finish' button

| Done! Select Finish to send the complet                                                                                                    | ed document. <b>FINISH OTHER ACTIO</b>                                                                                                    | ons 🔻      |
|----------------------------------------------------------------------------------------------------|----------------------------------------------------------------------------------------------------|------------|
|                                                                                                    | Q Q 🕹 🖬 🕲                                                                                                    | -          |
|                                                                                                    | Mentor Advance/Replenishment Pay Requisition                                                                                                    | ^          |
| FIELDS                                                                                                    | SCA 30-30 Thomson Avenue SCA NO. 000 TA                                                                                                    |            |
| 🖉 Signature 🚹                                                                                                    | Unger strate tr<br>Effectsfort behad Complexities Authority                                                                                                    |            |
| DS Initial                                                                                                    | Current Contract Amount: \$20,000,000.00 Period From: 9/1/2021 To: 9/26/2021                                                                                                    |            |
| L Stamp                                                                                                    | Project Title: AECOM - Q - DELTA MNTR C15636-C15851 CM/CONTRACTOR/CONSULTANT:                                                                                                    |            |
| 📩 Date Signed 3                                                                                                    | Invoice Number: C15551-1A SCA Sandbox                                                                                                    |            |
| -                                                                                                    | Pay Req Approved Date: 9/17/2021 Queens, NY, 12345                                                                                                    |            |
| Anne Name                                                                                                    |                                                                                                    | 1.1        |
| 🙎 First Name                                                                                                    | WORK<br>TYPE/<br>ILLW Post Description Authorized % TOTAL VALUE OF APPROVED OF COMPLeted OF APPROVED OF COMPLeted OF APPROVED OF COMPLeted OF APPROVED OF COMPLeted OF APPROVED OF COMPLeted OF APPROVED OF COMPLete OF APPROVED OF COMPLete OF APPROVED OF COMPLETE OF APPROVED OF COMPLETE OF APPROVED OF APPROVED OF COMPLETE OF APPROVED OF COMPLETE OF APPROVED OF APPROVED OF APPROVED OF APPROVED O                                                                                                    |            |
| 💄 Last Name                                                                                                    | 2112 CONSTRUCTION                                                                                                    |            |
| Email Address                                                                                                    | 115244         0282 ELECTRICAL SYSTEMS         \$894,267.00         10.54 %         \$94,267.00         \$0.00         \$94,267.00           Work Type Total:         \$894,267.00         10.54 %         \$94,267.00         \$0.00         \$94,267.00                                                                                                    |            |
| Company                                                                                                    |                                                                                                    |            |
| Title                                                                                                    | Pay Requisition TOTAL Amount to be Paid: \$94,267.00                                                                                                    |            |
|                                                                                                    | TOTAL FOR CONTRACT TO DATE: \$20,000,000.00 0.52 % \$103,357.00 \$0.00                                                                                                    |            |
| T Text                                                                                                    | Certificate for Payment has been completed in accordance with the Central Documents and where applicable in compliance with Labor Law 220, and that the current payment shown herein is now due.<br>The undersigned further certifies that all subcortractors have been and shall be puid in full within the time specified in Article 16 of the General Conditions.                                                                                                    |            |
| Checkbox                                                                                                    | CM: External REQMT-CM1-PM                                                                                                    | A          |
|                                                                                                    | Docusingent by:                                                                                                    | <b>•</b>   |
|                                                                                                    | Chichan Aceth I - Uni - Fin                                                                                                    |            |
|                                                                                                    | SIGNATURE DATE                                                                                                    |            |
|                                                                                                    | Decession by Decession and Decession and Deces                                                                                                    |            |
|                                                                                                    | Operations Manager 2                                                                                                    |            |
|                                                                                                    | SIGNATURE DATE                                                                                                    | - <b>L</b> |
| DoguSian                                                                                                    | 🋱 Channe I anniane - Froilich (IIS) 💌 📋 Terms Of Lise & Privary 💌 🗎 Converbit © 2021 DocuSion In                                                                                                    | IC L V2B   |
| 2000.g.t                                                                                                    |                                                                                                    |            |
|                                                                                                    |                                                                                                    |            |
|                                                                                                    |                                                                                                    |            |
| Done! Select Finish to send the complet                                                                                                    | ed document. 00 FINISH OTHER ACTIO                                                                                                    | ons 🔻      |
| Done! Select Finish to send the complet                                                                                                    | ed document. (10) FINISH OTHER ACTIO                                                                                                    | ons 🔹      |
| Donel Select Finish to send the complet                                                                                                    | ed document. 10 FINISH OTHER ACTIO                                                                                                    |            |
| Donel Select Finish to send the complet                                                                                                    | ed document.<br>Image: Constraint of the second second se                                                                                                    |            |
| FIELDS                                                                                                    | ed document.<br>Q Q L T TO OTHER ACTION<br>Pay Requisition<br>SCA NO. 00001<br>SCA NO. 00001                                                                                                    |            |
| Donel Select Finish to send the complet                                                                                                    | ed document.<br>Contract Amount: \$20,000,000 00 Period From: 9/1/2021 To: 9/26/2021                                                                                                    |            |
| FIELDS                                                                                                    | ed document.<br>Q Q L T TO OTHER ACTION<br>Pay Requisition<br>SCA NO. 00001<br>Current Contract Amount: \$20,000,000.00<br>Period From: 9/1/2021 To: 9/26/2021<br>Project Title: AECOM - Q - DELTA MNTR C15636-C15851<br>CM/CONTRACTOR/CONSULTANT:                                                                                                    |            |
| FIELDS  FIELDS  Signature  Signature  Ds Initial  Stamp  Date Signed  B                                                                                                    | ed document.<br>Q Q L T TO<br>Pay Requisition<br>SCA NO. 00001<br>Current Contract Amount: \$20,000,000.00<br>Period From: 9/1/2021 To: 9/26/2021<br>Project Title: AECOM - Q - DELTA MNTR C15636-C15851<br>Invoice Number: C15851-11<br>Invoice Number: C15851-11<br>Invoice Number: C1585 |            |
| FIELDS  FIELDS  Signature  Signature  Signature  Ds Initial  Stamp  Date Signed  8                                                                                                    | Current Contract Amount:         \$20,000,000.00         Period From:         9/1/2021         To:         9/26/2021           Project Title: AECOM - Q - DELTA MNTR C15636-C15851         CM/CONTRACTOR/CONSULTANT:         SCA Sandbox         Sol-30 Thompson Ave         Sol-30 Thompson Ave<                                                                                                    |            |
| FIELDS  FIELDS  Signature  Signature  Stamp  Date Signed  Name                                                                                                    | Current Contract Amount:         \$20,000,000.00         Period From:         9/1/2021         To:         9/26/2021           Project Title: AECOM - Q - DELTA MNTR C15636-C15851         CM/CONTRACTOR/CONSULTANT:         SCA Sandbox         So-30 Thompson Ave           Q         Q         Long Island City, NY 11101-3045         Period From:         9/1/2021         To:         9/26/2021           Project Title: AECOM - Q - DELTA MNTR C15636-C15851         CM/CONTRACTOR/CONSULTANT:         SCA Sandbox         So-30 Thompson Ave           Queens, NY, 12345         30-30 Thompson Ave         Queens, NY, 12345         Queens, NY, 12345         Queens, NY, 12345                                                                                                    |            |
| Donel Select Finish to send the complet                                                                                                    | Current         OTHER ACTION           Q         Q                                                                                                    | DNS •      |
| FIELDS  FIELDS  Signature  Signature  Stamp  Date Signed  Name  First Name  Last Name  Last Name                                                                                                    | Pay Requisition<br>SCA NO. 00001     Pay Requisition<br>SCA NO. 00001       Current Contract Amount:     \$20,000,000.00       Project Title: AECOM - Q - DELTA MNTR C15636-C15851     CM/CONTRACTOR/CONSULTANT:<br>SCA Sandbox       Contract: C000015851     0-30 Thompson Ave<br>ueens, NY, 12345       Work<br>LUW     FINANCE     Description       SCHEDULED<br>ULW     SCHEDULED<br>SCHEDULED<br>COMPLETED     VALUE OF WORK COMPLETED<br>PRIOR PAY REQG THIS REQUEST                                                                                                    | DNS •      |
| Donel Select Finish to send the complet                                                                                                    | Current Contract Amount:         50:00 Thomson Avenue<br>Long Island City, NY 11101-3045         Pay Requisition<br>SCA NO. 00001           Current Contract Amount:         \$20,000,000.00         Period From:         9/1/2021         To::         9/26/2021           Project Title:         AECOMPTION         CMICONTRACTOR/CONSULTANT:         SCA Sandbox         30:30 Thompson Avenue         Generative Long         Sca Sandbox           Current Contract Amount:         \$20,000,000.00         Period From:         9/1/2021         To::         9/26/2021           Project Title:         AECOM - Q - DELTA MNTR C15636-C15851         CMICONTRACTOR/CONSULTANT:         ScA Sandbox           Contract:         Could Date:         9/17/2021         Gueens, NY, 12345         Gueens, NY, 12345           WORK         FINANCE         DESCRIPTION         SCHEDULED         Or Total Julie         VALUE         OF WORK COMPLETED           11324         Q2022 ELECTRICAL SYSTEMS         \$177835         10.827         \$19000         \$19000                                                                                                    | DNS •      |
| FIELDS <ul> <li>Signature</li> <li>Distrituia</li> <li>Stamp</li> <li>Date Signed</li> <li>Pares</li> <li>First Name</li> <li>Last Name</li> <li>Email Address</li> <li>Company</li> </ul>                                                                                                    | Contract Contract Amount:         \$20,000,000.00         Period From:         9/1/2021         To:         9/26/2021           Current Contract Amount:         \$20,000,000.00         Period From:         9/1/2021         To:         9/26/2021           Current Contract Amount:         \$20,000,000.00         Period From:         9/1/2021         To:         9/26/2021           Project Title:         AECOM - Q - DELTA MNTR C15636-C15851         CM/CONTRACTOR/CONSULTANT:         SCA Sandbox           1trovice Number:         C15851-1         30-30 Thompson Ave         Gueens, NY, 12345           Work         Pay Req Approved Date:         9/17/2021         Gueens, NY, 12345           Work         SCHEDULED         0%         Tortal VALUE         OF WORK COMPLETED           PHIOR PAY REGS         THIS REQUEST         11524         0.022 ELECTRICAL SYSTEMS         \$1.788.53         10.62 %         \$190.00         \$190.00         \$190.00                                                                                                    |            |
| FIELDS <ul> <li>Signature</li> <li>Distritual</li> <li>Stamp</li> <li>Date Signed</li> <li>Pares Signed</li> <li>Errst Name</li> <li>Last Name</li> <li>Errat Name</li> <li>Errat Name</li> <li>Company</li> <li>Title</li> </ul>                                                                                                    | Construction         Solution         Solution         Solution           Construction         Solution         Solution         Solution         Solution           Construction         Solution         Solution         Solution         Solution           Construction         Solution         Solution         Solution         Solution           Construction         Solution         Solution         Solution         Solution           Construction         Solution         Solution         Solution         Solution           Pay Requisition         Solution         Solution         Solution         Solution           Project Title:         AECON - Q - DELTA MNTR C15636-C15851         CM/CONTRACTOR/CONSULTANT:         Solution         Solution           Invoice Number:         C15851-1         Solution         Solution         Solution         Solution           Pay Req Approved Date:         9/17/2021         Queens, NY, 12345         Queens, NY, 12345         PRIOR PAY REGS         THIS REQUEST           11324         Q202 ELECTRICAL SYSTEMS         \$1,788.53         10.62 %         \$190.00         \$190.00           11324         CONSTRUCTION MANAGEMENT         Solution         \$190.00         \$190.00         \$190.00           11324<                                                                                                    |            |
| Donel Select Finish to send the complet                                                                                                    | Contract         Contract Contract Amount:         S20,000,000.00         Period From:         9/1/2021         To:         9/26/2021           Current Contract Amount:         \$20,000,000.00         Period From:         9/1/2021         To:         9/26/2021           Project Title:         AECON         Q         Q                                                                                                    |            |
| Donel Select Finish to send the complet                                                                                                    | ed document.         OTHER ACTIO           Q         Q                                                                                                    |            |
| FIELDS <ul> <li>Signature</li> <li>Dissinature</li> <li>Initial</li> <li>Stamp</li> <li>Date Signed</li> <li>Arme</li> <li>First Name</li> <li>Last Name</li> <li>Email Address</li> <li>Company</li> <li>Title</li> </ul> <li>Title</li> <li>Checkbox</li>                                                                                                    | Contract         Contract Contract Amount:         S20,000,000.00         Period From:         9/1/2021         To:         9/26/2021           Current Contract Amount:         \$20,000,000.00         Period From:         9/1/2021         To:         9/26/2021           Project Title:         £20,000,000.00         Period From:         9/1/2021         To:         9/26/2021           Project Title:         £20,000,000.00         Period From:         9/1/2021         To:         9/26/2021           Project Title:         £20,000,000.00         Period From:         9/1/2021         To:         9/26/2021           Current Contract Amount:         \$20,000,000.00         Period From:         9/1/2021         To:         9/26/2021           Invoice Number:         C15836-C15851         CMICONTRACTOR/CONSULTANT:         SCA Sandbox         30-30 Thompson Ave           Queens, NY, 12345         30-30 Thompson Ave         Queens, NY, 12345         Pay Req Approved Date: 9/17/2021         Pay Merg Approved Date: 9/17/2021         VALUE         OF WORK PAY REGS         This REQUEST           11224         Quee Electriticul, systems         \$1,788.53         10.62 %         \$190.00         \$0.00         \$190.00           11244         Quee Electriticul, systems         \$94,792.30         10.02 %         \$9,500.00                                                                                                    |            |
| FIELDS  FIELDS  Signature  Signature Signature Signature Signatu | ed document.       Image: Construction name       Image: Construction name       Image: Construction nama       Image: Construction name <td></td>                                                                                                    |            |
| FIELDS  FIELDS  Signature  Signature  Signature  Signature  Signature  Signature  Name  Name  Name  First Name  Title  Title  Company  Company  Com | ed document.       0       FNISH       0       0       0       0       0       0       0       0       0       0       0       0       0       0       0       0       0       0       0       0       0       0       0       0       0       0       0       0       0       0       0       0       0       0       0       0       0       0       0       0       0       0       0       0       0       0       0       0       0       0       0       0       0       0       0       0       0       0       0       0       0       0       0       0       0       0       0       0       0       0       0       0       0       0       0       0       0       0       0       0       0       0       0       0       0       0       0       0       0       0       0       0       0       0       0       0       0       0       0       0       0       0       0       0       0       0       0       0       0       0       0       0       0       0       0                                                                                                    |            |
| FIELDS  FIELDS  Signature  Signature  Signature  Signature  Signature  Signature  Name  Name  Name  Name  First Name  Company  Title  Title  Conceptors  Company  Company  Com | ed document.       Q       FINISH       OTHER ACTION         Q       Q       <                                                                                                    |            |
| FIELDS <ul> <li>Signature</li> <li>Dissinature</li> <li>Initial</li> <li>Stamp</li> <li>Date Signed</li> <li>Tista</li> <li>First Name</li> <li>Last Name</li> <li>Email Address</li> <li>Company</li> <li>Title</li> </ul> <li>Text</li> <li>Checkbox</li>                                                                                                    | edd document.       00       Finite       00       Finite       Finite       Finite                                                                                                    |            |
| FIELDS <ul> <li>Signature</li> <li>Dissinature</li> <li>Initial</li> <li>Stamp</li> <li>Date Signed</li> <li>Trist Name</li> <li>Last Name</li> <li>Company</li> <li>Title</li> </ul> <li>Text</li> <li>Checkbox</li>                                                                                                    | ed document.       Q       Q <t< td=""><td></td></t<>                                                                                                    |            |
| FIELDS                                                                                                    | ed document     00     Filter     00     Filter       Image: Decide and and and and and and and and and and                                                                                                    |            |
| FIELDS  FIELDS  Signature  Signature  Signature  Signature  Signature  Name  Name  Name  First Name  Last Name  Last Name  Company  Title  Title  Company  Company  C | ed document       Q       FINSH       OTHER ACTION         Q       Q <td< td=""><td></td></td<>                                                                                                    |            |
| FIELDS <ul> <li>Signature</li> <li>Disitial</li> <li>Stamp</li> <li>Date Signed</li> <li>Parte Signed</li> <li>First Name</li> <li>Last Name</li> <li>Company</li> <li>Title</li> </ul> <li>T Text</li> <li>Checkbox</li>                                                                                                    | ed document       Image: The second second sec                                                                                                    |            |
| FIELDS <ul> <li>Signature</li> <li>Disitial</li> <li>Stamp</li> <li>Date Signed</li> <li>First Name</li> <li>Last Name</li> <li>Email Address</li> <li>Company</li> <li>Title</li> </ul> <li>T Fext</li> <li>Checkbox</li>                                                                                                    | 100 0000000000000000000000000000000000                                                                                                    |            |

## View Payment Information

| Role    | _             | Preceding Steps                            |               | Outcome                                 |
|---------|---------------|--------------------------------------------|---------------|-----------------------------------------|
| CM Firm | $\rightarrow$ | Payment processed in Oracle<br>Financials. | $\rightarrow$ | Payment Check No and Date is populated. |

#### Steps

1. Go to 'Project Finder' > Select desired Program

| ۴.         | Project Finder                 |         | Mentor 🧪                                   | <b>8</b> - ø × |
|------------|--------------------------------|---------|--------------------------------------------|----------------|
|            |                                | ÷       | NEW                                        |                |
| ÷          | Project Finder                 | -9      | ALL PROJECTS MY PROJECTS RECENT PROJECTS Q |                |
|            | Anns                           | -       | SCA DEVQA > Requirements SELECT            |                |
|            | -the                           |         | Name                                       |                |
| Q          | Search                         |         | → Emergency 🌣 🖍                            |                |
| rên        | Realize                        | 6       | → JOC ☆ /                                  |                |
|            | Tasks                          | 1       | → Mentor ☆ /                               |                |
| $\square$  | Messages                       |         |                                            |                |
| Ē          | File Manager                   |         |                                            |                |
| NC         | NCR                            |         |                                            |                |
| $\bigcirc$ | Getting Started                |         |                                            |                |
| +0)        | Add Person                     |         |                                            |                |
| You la     | st logged in yesterday at 1:55 | PM East | n Time (US & Canada) 🛛 🗮 🔢 🗐               | n 🛱 kahua      |

2. Go to 'Apps' > Select 'Budget'

|              | Apps                                      |                                                                                                    | Mentor 🧪                                                                                                    |                                                                                                    | <b>8</b> – ø ×   |
|--------------|-------------------------------------------|----------------------------------------------------------------------------------------------------|----------------------------------------------------------------------------------------------------|----------------------------------------------------------------------------------------------------|------------------|
|              | <i>←</i>                                  | Q Search                                                                                                    | Visit the kStore to explore more than 50 project m                                                                                                    | nanagement apps that work the way you want them to work.                                                        | Visit the kStore |
| £1<br>₩<br>Q | Project Finder<br>Apps<br>Search<br>Tasks | Recent         Image: Constraint of the second second sec | Document Management Bu Bulletin Ci Change in Conditions Daily Reports IS ISR NC NCR No Notice of Direction                                                                                                    | other                                                                                                    |                  |
| 0            | Messages<br>Getting Started               | Administration  Dev Logs  Rev Installed Apps  Cost Management Budget  Expenses Rev Work Breakdown                                                                                                    | Image: Constraint of the second second se | <ul> <li>Portfolio Manager</li> <li>Project Directory</li> <li>Pr Properties</li> <li>Report Manager</li> </ul> |                  |
| +2)          | Add Person                                |                                                                                                    |                                                                                                    |                                                                                                    |                  |
| You la       | ist logged in yesterday at 1:55 PM E      | astern Time (US & Canada)                                                                                                    | = 11 🗉                                                                                                    |                                                                                                    | 🖻 🅸 kahua        |

3. Select 'Master Contract Pay Requisitions'

| \$      | Budget                            | Mentor 🖉 🔒 ·                                                                                                    | - 8 ×     |
|---------|-----------------------------------|----------------------------------------------------------------------------------------------------|-----------|
|         | ~                                 | Master Contract Budget Transfer Supplemental Agreements Master Contract Authorizations Master Contract Pay Requisition                                                                                                    |           |
| °∏<br>∭ | Project Finder<br>Apps            | Image: Property of the system of the system of the sys |           |
| Q       | Search                            |                                                                                                    |           |
| Ê       | Tasks                             |                                                                                                    |           |
|         | Messages                          |                                                                                                    |           |
| 6       | Portfolio Manager                 |                                                                                                    |           |
| -       | Budget                            |                                                                                                    |           |
| ¢       | Getting Started                   |                                                                                                    |           |
| +83     | Add Person                        | 0 Item(s)                                                                                                    |           |
| You la  | st logged in yesterday at 3:54 PM | f Eastern Time (US & Canada) 🗧 🔢 🗐                                                                                                    | 🖻 🅸 kahua |

4. Select Pay Requestion Record > View Integrations Section for Payment Information

| 🖹 Tasks                                                                                                    |   | STV System Test 15649 🖌 😂 🗕                                                                                                    | 8                                                                                                    |
|----------------------------------------------------------------------------------------------------|---|----------------------------------------------------------------------------------------------------|----------------------------------------------------------------------------------------------------|
| Tasks       Project Finder       Apps       Search       Tasks       Tasks       Tasks       Jacks       Jacks       Jacks       Ling Started | ÷ | StV System Test St84 Z Master Contract Budget Transfer Buggetenential Agreements Master Contract Authoritations Master Contract Pay Requisition Master Contract Budget Transfer Buggetenential Agreements Master Contract Authoritations Master Contract Pay Requisition I Author Moss - I Author Moss - I Author | CO     SECTION     WORKFLD     WORKFLD     WORFLD     WORFLD     WORFLD     WORFLD     WORFLD     WORFLD |
|                                                                                                    |   |                                                                                                    | TION                                                                                                    |
| Add Person                                                                                                    |   | 4 Dem(s)                                                                                                    |                                                                                                    |

## Enter Credit Pay Request Payment Information

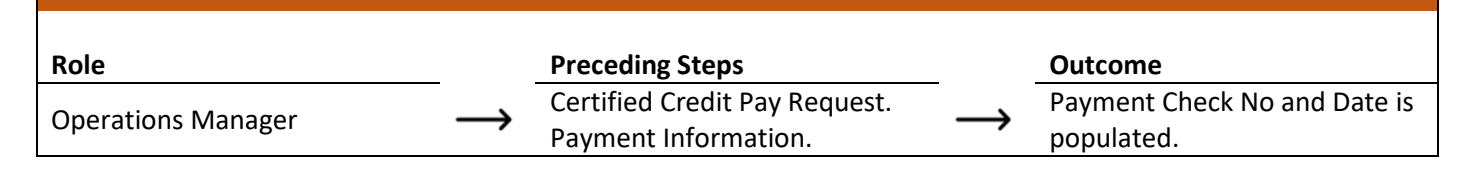

#### Steps

1. Operations Manager receives email to enter Credit Payment Information > Select 'Budget' app > Select 'Master Contract Pay Requisition' > Select payment record > Click 'Update Payment'

| Budget                              |                                          | CO                  | 00015851 - 4  | AECOM - Q - DE | ELTA MNTR C15636-       | C15851 / Operations Manager                        | - 🗆 ×         |
|-------------------------------------|------------------------------------------|---------------------|---------------|----------------|-------------------------|----------------------------------------------------|---------------|
|                                     | Master Contract Budge                    | t Transfer Suppleme | ntal Agreemer | nts Master C   | Contract Authorizations | Master Contract Pay Requisition                    |               |
| 0                                   |                                          |                     |               |                |                         | SEND VIEW HISTORY COURL T                          |               |
| Project Finder                      | Q, Default 🛩 🔿                           |                     |               |                | 8 8                     | Pay Requisition Pre                                | view 🗓 🖸 🗙    |
| Арря                                | Contract                                 | ↑ Number Submitte   | r Period To   | From Company   | Current Payment Due     | Total \$(10,000.00)                                | > SECTIONS    |
| O Saunt                             | C000015851 SCA Sandbo                    | x 00001 No          | 9/3/2021      | SCA CM Firm 1  | \$115,180.00            | V DETAILS                                          | DETAILS       |
| ≺ search                            | C000015851 SCA Sandbo                    | x 00002 No          | 9/10/2021     | SCA CM Firm 1  | 3 \$(10,000.00)         | Contract. C000015651 SCA Sandbox                   | PARTIES       |
| 🗂 Tasks                             |                                          |                     |               |                | -                       | Number 00002<br>Period From 9/4/2021               | CERTIFICATION |
| _0                                  |                                          |                     |               |                |                         | Period To 9/10/2021                                | SUMMARY       |
| Messages                            |                                          |                     |               |                |                         | Status Received Project Number C000015851          | ITEMS         |
| 🛞 Budget 🚹                          |                                          |                     |               |                |                         | Project Name AECOM - Q - DELTA MNTR C15636-C15851  | SIGNATURES    |
|                                     |                                          |                     |               |                |                         | ✓ PARTIES                                          | COMMENTS      |
| Getting Started                     |                                          |                     |               |                |                         |                                                    | INTEGRATION   |
|                                     |                                          |                     |               |                |                         | To Contact SCA President - SCA Sandbox             |               |
|                                     |                                          |                     |               |                |                         | To Office Primary Office                           |               |
|                                     |                                          |                     |               |                |                         | To Address 30-30 Thompson Ave                      |               |
|                                     |                                          |                     |               |                |                         | From Contact External REOMT-CM1-PM - SCA CM Firm 1 |               |
|                                     |                                          |                     |               |                |                         | From Company SCA CM Firm 1                         |               |
|                                     |                                          |                     |               |                |                         | From Office Primary Office                         |               |
|                                     |                                          |                     |               |                |                         | From Address 100 Fake Street<br>New York, NY 12345 |               |
|                                     |                                          |                     |               |                |                         | ~ DATES & WORKFLOW                                 |               |
|                                     |                                          |                     |               |                |                         | Update Payment 4                                   |               |
| You last loosed in Sunday, August 1 | 2021 at 6-25 AM Eastern Time (US & Canac | 2 lter              | 1(5)          | -              |                         | 1.9.27.112 - DEVSANDBOX                            | ä vätkabua.   |

2. Click 'Edit'

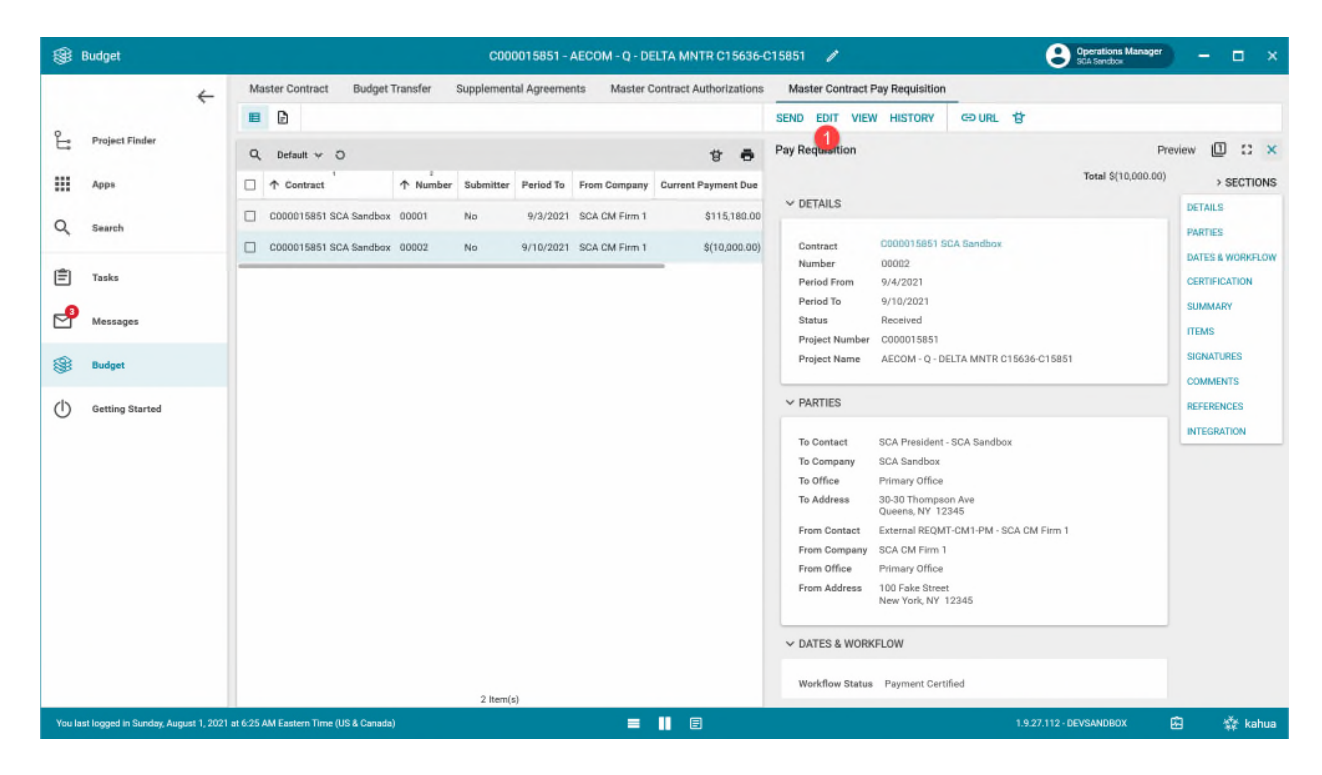

3. Enter Credit Payment information in Integration section > Click 'Submit Payment' Note: It is very likely there is only one check for the Credit Payment, enter NA for the check number and select the date.

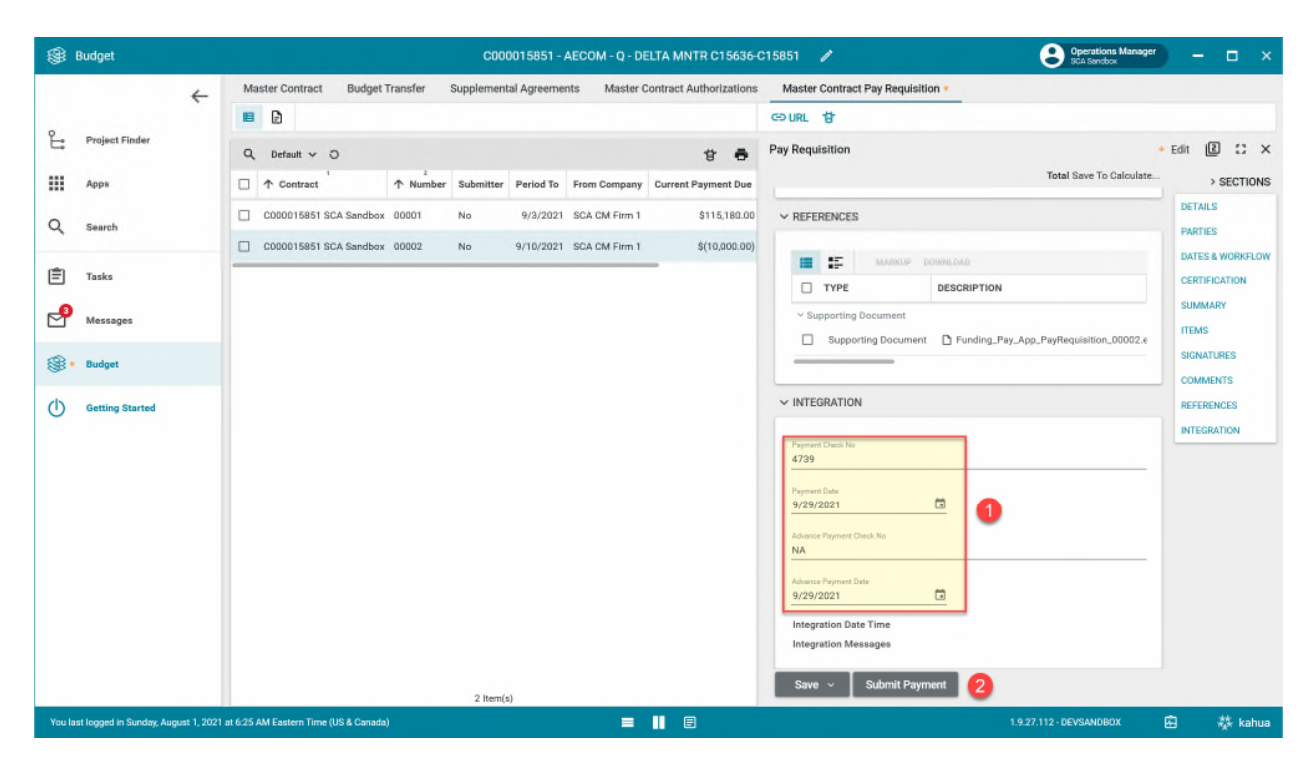

### Request Unlock

| Role               | Preceding Steps                                                                                                    |               | Outcome                            |
|--------------------|----------------------------------------------------------------------------------------------------|---------------|------------------------------------|
| Operations Manager | The last Certified Payment is<br>sent to Finance for Payment.<br>If there is an Open Pay<br>Request, it must be deleted<br>before a Request Unlock is<br>allowed | $\rightarrow$ | Unlock request sent to<br>Finance. |

## Steps

1. Select 'Budget' app > Select 'Master Contract Pay Requisition' > Select payment record > Click 'Request Unlock'

|           | Budget                    |             |           |               |                  | C00001585 | 51 - AECON | I - Q - DELT | A MNTR C156   | 36-C  | 15851 🧪             |                   | SCA Sandbo                   | s Manager  | -       | □ ×      |
|-----------|---------------------------|-------------|-----------|---------------|------------------|-----------|------------|--------------|---------------|-------|---------------------|-------------------|------------------------------|------------|---------|----------|
|           |                           | ÷           | Ma        | ster Contra   | ct Budget        | Transfer  | Supplement | al Agreeme   | nts Master (  | Contr | act Authorizations  | Maste             | er Contract Pay Requisi      | tion 2     |         |          |
| Ŀ         | Project Finder            |             | Q         | Default 🗸     | 0                |           |            |              | 8             |       | Pay Requisition     |                   |                              | Prev       | riew [  | ) :: ×   |
|           | Apps                      |             |           | ↑ Contrac     | 1<br>et          | ↑ Number  | Submitter  | Period To    | From Company  | Cı    |                     |                   | Total \$1                    | 115,180.00 | >       | SECTIONS |
| Q         | Search                    |             |           | C00001585     | 51 SCA Sandbox   | 00001     | 3          | 9/3/2021     | SCA CM Firm 1 |       | ✓ DETAILS           |                   |                              |            | DETAILS | ;        |
| - Charles |                           |             |           |               |                  |           |            |              |               |       | Contract<br>Number  | C0000<br>00001    | 15851 SCA Sandbox            |            | DATES 8 | WORKFLOW |
| E         | Tasks                     |             |           |               |                  |           |            |              |               |       | Period From         | 9/1/20            | 021                          |            | CERTIFI | CATION   |
| 2         | Messages                  |             |           |               |                  |           |            |              |               |       | Period To<br>Status | 9/3/20<br>Receiv  | ed                           |            | SUMMA   | RY       |
| -         | messages                  |             |           |               |                  |           |            |              |               |       | Project Number      | C0000             | 15851                        |            | ITEMS   |          |
| -         | Budget                    |             |           |               |                  |           |            |              |               |       | Project Name        | AECON<br>C1585    | M - Q - DELTA MNTR C156<br>1 | 36-        | SIGNATI | JRES     |
| ¢         | Getting Started           |             |           |               |                  |           |            |              |               |       | ✓ PARTIES           |                   |                              |            | REFERE  | NCES     |
|           |                           |             |           |               |                  |           |            |              |               |       |                     |                   |                              |            | INTEGR  | ATION    |
|           |                           |             |           |               |                  |           |            |              |               |       | To Contact          | SCA Pr            | esident - SCA Sandbox        |            |         |          |
|           |                           |             |           |               |                  |           |            |              |               |       | To Company          | SCA Sa            | andbox                       |            |         |          |
|           |                           |             |           |               |                  |           |            |              |               |       | To Office           | Primar            | y Office                     |            |         |          |
|           |                           |             |           |               |                  |           |            |              |               |       | To Address          | 30-30 I<br>Queens | nompson Ave<br>s, NY 12345   |            |         |          |
|           |                           |             |           |               |                  |           |            |              |               |       | From Contact        | Externa<br>Firm 1 | al REQMT-CM1-PM - SCA        | CM         |         |          |
|           |                           |             |           |               |                  |           |            |              |               |       | From Company        | SCA CM            | M Firm 1                     |            |         |          |
|           |                           |             |           |               |                  |           |            |              |               |       | From Office         | Primar            | y Office                     |            |         |          |
|           |                           |             |           |               |                  |           |            |              |               |       | From Address        | New Yo            | ke street<br>ork, NY 12345   |            |         |          |
|           |                           |             |           |               |                  |           |            |              |               |       | V DATES & WORK      |                   |                              |            |         |          |
|           |                           |             |           |               |                  | 1 Iter    | n(s)       |              |               |       | Request Unlock      | 4                 |                              |            |         |          |
| You la    | st logged in Sunday, Augu | ust 1, 2021 | at 6:25 / | AM Eastern Ti | ime (US & Canada | a)        |            | = 1          | E             | ľ     |                     |                   | 1.9.27.112 - DEVSANDBO       | x E        | 3       | 蓉 kahua  |

# Approve or Decline Unlock Request Role Preceding Steps Outcome Finance → Unlock Request. →

#### Steps

1. Select 'Tasks' > Select Task record > Click 'Approve' > Enter PIN > Click 'Continue' Alternatively, Decline by clicking 'Decline' and entering Reason

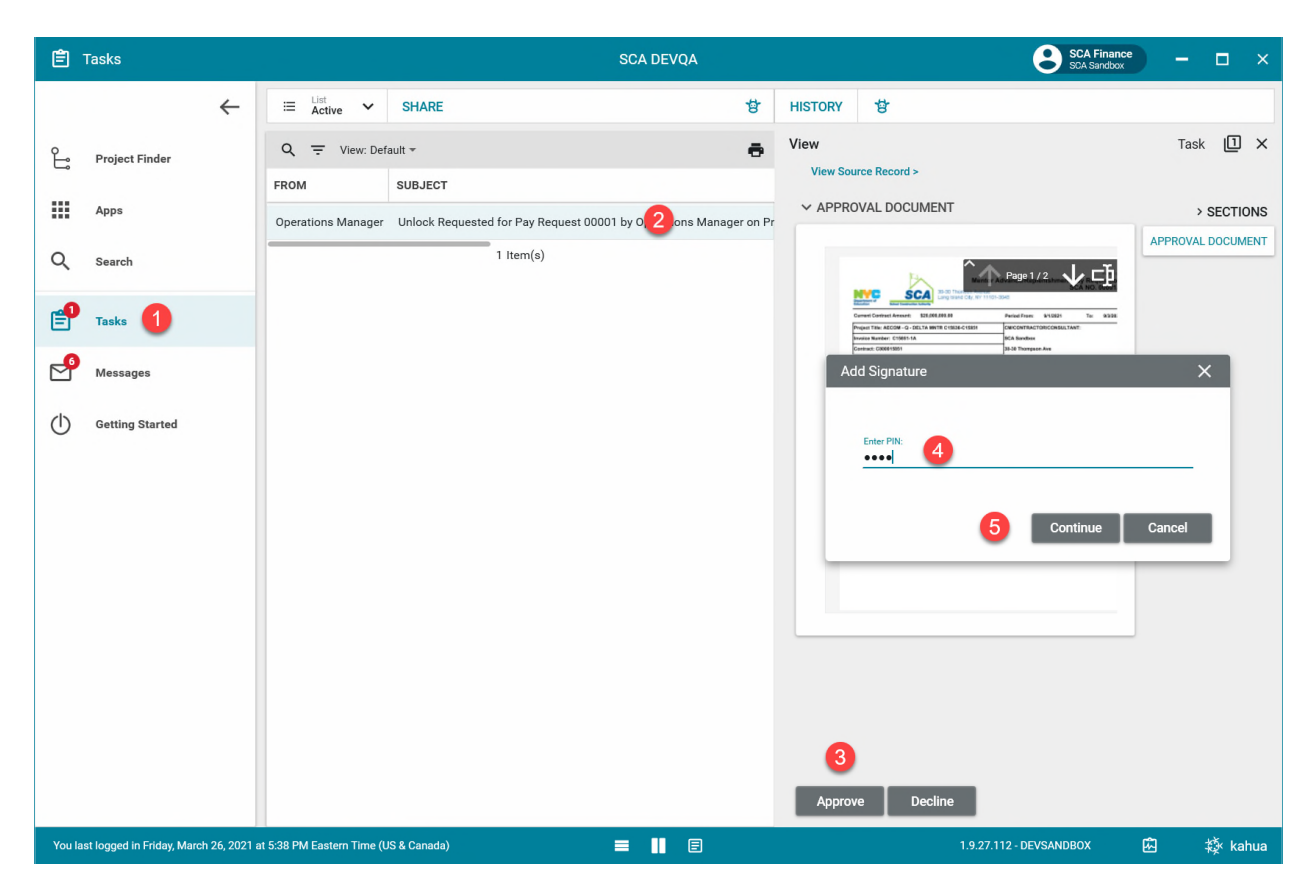